# HANDLEIDING ODOOPLUG-IN

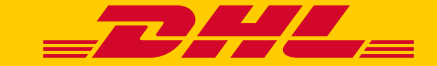

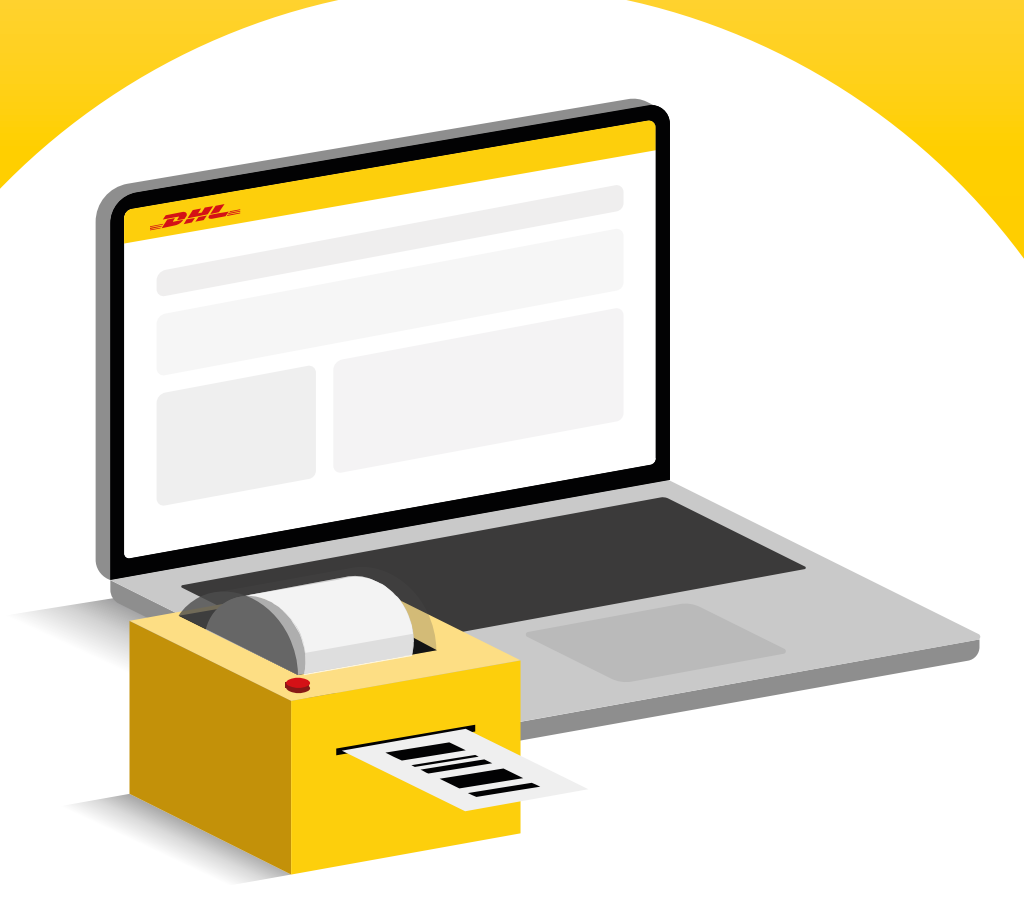

## ODOO DHL ECOMMERCE PLUG-IN INSTALLATIE-INSTRUCTIES

De volgende stappen zijn technisch. Als je niet vertrouwd bent met deze stappen, raadpleeg dan je systeembeheerder.

#### Download en installeer de plug-in op je Odoo-server

- <u>Klik hier</u> om het .zip-bestand met de plug-in map te downloaden.
- 2. Open de terminal van de server waarop je Odoo-backend draait.
- Zoek je add-ons directory. De add-ons directory bevindt zich meestal op /mnt/extra-addons.
- Pak het gedownloade zip-bestand uit en plaats de resulterende dhl\_ecommerce map in je add-ons directory. Bijvoorbeeld, als je add-ons directory extra-addons heet, zou het pad naar de plug-in na het plaatsen van de dhl\_ecommerce map als volgt moeten zijn: mnt/extra-addons/dhl\_ecommerce.

#### Maak de plug-in beschikbaar in de Odoo admin interface

- **1.** Log in op de beheerinterface van je Odoo-webshop.
- 2. Klik op het rastermenu (linksboven op het scherm) en kies Instellingen.
- 3. Scroll helemaal naar beneden en klik op ontwikkelaarsmodus activeren.
- Klik op het rastermenu (linksboven op het scherm) en kies Apps.
- 5. Klik in het bovenste balkmenu op Apps lijst bijwerken en klik op de bijwerken knop in het resulterende pop-up scherm. De plug-in is nu beschikbaar om geactiveerd te worden voor je webshop.

#### Activeer de plug-in voor je webshop

- 1. Klik op het rastermenu (linksboven op het scherm) en kies **Apps**.
- 2. Klik in de zoekbalk op de x in het **Apps** label om deze te verwijderen.
- 3. Voer **dhl\_ecommerce** in de zoekbalk in en druk op enter.
- **4.** De **dhl\_ecommerce** plug-in zou nu zichtbaar moeten zijn. Klik op de **activeren** knop om de plug-in te activeren.

## ODOO DHL ECOMMERCE PLUG-IN INSTALLATIE-INSTRUCTIES

Volg onderstaande stappen om de DHL eCommerce plug-in te installeren en configureren in uw Odoo-systeem:

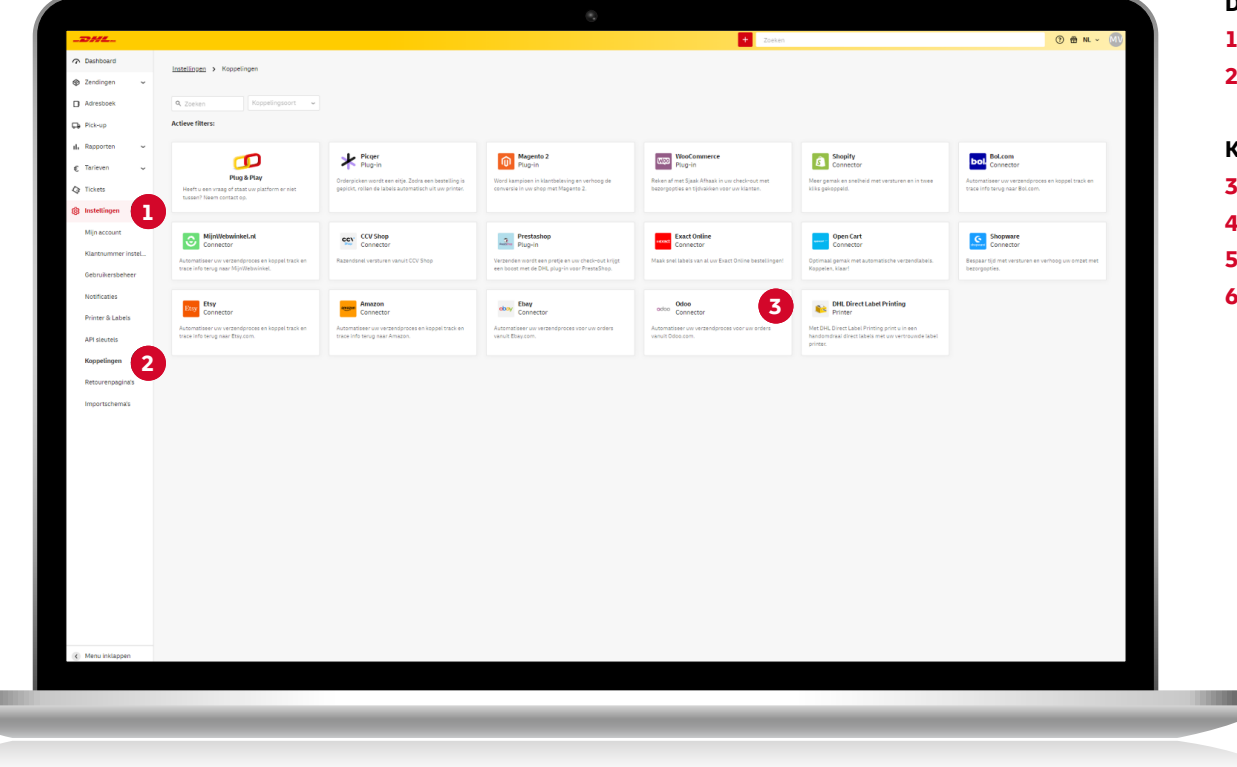

#### Download de plug-in

- 1. Log in op uw Odoo-beheerdersaccount.
- 2. Navigeer naar **Apps** en installeer de module **dhl\_ecommerce**.

#### Koppel DHL aan Odoo

- 3. Log in op My DHL Portal.
- 4. Ga naar Instellingen (1)
- 5. Ga naar Koppelingen (2)
- 6. Selecteer Odoo (3)

## ODOO DHL ECOMMERCE PLUG-IN **AUTHENTICATIE ODOO**

|                                                                                                    | Vul de volgende gegevens in:                                 |
|----------------------------------------------------------------------------------------------------|--------------------------------------------------------------|
|                                                                                                    | 1. Klantnummer (1)                                           |
| Odoo                                                                                                    | Selecteer uw klantnummer.                                    |
|                                                                                                    | 2. Odoo API key (2)                                          |
| De connector slaat alleen de essentiële persoonsgegevens op die gebruikt worden voor het maken van een                                                                                                    | Ga naar My Preferences en klik op Account Security           |
| D pakbon en verzendlabel en worden 12 maanden bewaard.                                                                                                    | in het menu van uw Odoo-account om uw API Key te             |
|                                                                                                    | vinden of genereren.                                         |
| 1 DHL TEST - 08500001 ~                                                                                                    | 3 Odoo gebruikersnaam (3)                                    |
|                                                                                                    | Dit is het e-mailadres waarmee u inlest hij de Odee-emgeving |
| Authenticatie                                                                                                    | Dit is het e-manadres waarmee dimografij de Odoo-omgeving    |
| Anthread                                                                                                    | <b>4.</b> Odoo host uri (4)                                  |
|                                                                                                    | Dit is de volledige url van de Odoo-shop.                    |
| 3 Gebruikersnaam                                                                                                    | Bijvoorbeeld: https://master.odoo.com/saas_master/demo/      |
| 4 Host url                                                                                                    | 5. Odoo database (5)                                         |
| Database                                                                                                    | Ga naar Settings en klik op Activate developer mode.         |
| 3                                                                                                    | De databasenaam staat tussen haakjes naast uw profielnaam,   |
| Autoriseer                                                                                                    | zoals 'dhlecommerce' in dit voorbeeld.                       |
| 2                                                                                                    |                                                              |
|                                                                                                    | Mitchell Admin (dhlecommerce)                                |
|                                                                                                    |                                                              |
|                                                                                                    | MARK ALL READ                                                |
|                                                                                                    |                                                              |
|                                                                                                    |                                                              |
| ai hula Andi, Gagi adminare e in fallowshi adminin                                                                                                    |                                                              |
| Other these extended with which for the for a second of the forther A the second of the forther A the second of the forther A the second of the forther A the second of the forther A the second of the forther A the second of the forther A the second of the forther A the second of the second of th |                                                              |
| MINIMUM 1107                                                                                                    |                                                              |
|                                                                                                    |                                                              |

## ODOO DHL ECOMMERCE PLUG-IN ONTBREKENDE GEGEVENS INVULLEN

| Odoo                                      |                                                                                                    | Opgeslagen (minder dan 5 seconden gele |
|-------------------------------------------|----------------------------------------------------------------------------------------------------|----------------------------------------|
| () De connector                           | slaat alleen de essentiële persoonspegevens op die gebruikt worden voor het maken van een pakton en verzendiabel en worden 12 maanden bewaard.                                              |                                        |
| DHL TEST - 0850                           | 001                                                                                                    |                                        |
| Verzendadres                              |                                                                                                    |                                        |
| Dit adres komt op her                     | t Libit all v erzenoste s.<br>1. 584240 Urecht NL                                                                                                    | ×                                      |
| Type ontvanger<br>Salartear paar welk t   | na Antanan Juli tantua (Minal)                                                                                                    |                                        |
| Standaard verzend                         | darines (Particulier adres)                                                                                                    | ×                                      |
| Pakketgrootte<br>Dit is de standaard pa   | akkeproste voor un labels, per concept label kurt u deze nog aanpassen.                                                                                                    |                                        |
| kies ow pakketgrootte<br>Brievenbuspakket |                                                                                                    |                                        |
| Webhook                                   | Ntgs//Zonvestor-<br>xcoge.htgsrea.nlajn/3/webnes/n22May6j20Mc20M3M31x2T8-LTR/VUC000E/LJ/gg1MVQ31x22x12MAM00MV2EbeMTAx0CCCCCTE_LTg2Cgp0MUL/VIRIOEE2DULAAITAw0Ax/0165Hbc0866642<br>201021b122 | 10dflaada0080770 👸 Kopie               |
|                                           |                                                                                                    |                                        |
|                                           |                                                                                                    |                                        |
|                                           |                                                                                                    |                                        |
|                                           |                                                                                                    |                                        |

#### Zodra u bent geautoriseerd, vult u de ontbrekende gegevens in

1. Verzendadres (1)

Naam en adres van de afzender die op het label worden gedrukt. Nieuwe adressen voegt u toe via **Adresboek** in My DHL Portal.

#### 2. Type ontvanger (2)

Hier geeft u aan of de ontvangers van uw zendingen zakelijk of particulier zijn. Houd er rekening mee dat daar verschillende voorwaarden, services en tarieven gelden.

#### 3. Standaard extra services (3)

Wilt u extra services gebruiken voor alle zendingen? Dan stelt u dat hier in. Als bepaalde services niet gecombineerd kunnen worden, of niet mogelijk zijn voor een bepaald type ontvanger of bestemming, dan krijgt u een foutmelding. U moet het concept bewerken vóórdat u het label kunt afdrukken.

#### 4. Optionele verzendopties (4)

Als u hier kiest voor services die niet gecombineerd kunnen worden, of die niet mogelijk zijn voor een bepaald type ontvanger of bestemming, krijgt u géén foutmelding. De extra service wordt gewoon weggelaten, en de zending wordt aangemaakt.

#### 5. Pakketgrootte (5)

De standaard pakketgrootte die we bij uw concepten gebruiken

## ODOO DHL ECOMMERCE PLUG-IN WEBHOOK KOPIËREN

| SAV     | DISCARD Unsaved     | changes           |                                                             |  |
|---------|---------------------|-------------------|-------------------------------------------------------------|--|
|         | Canada Calification | DHL eCommerce     |                                                             |  |
|         | Sales               | 1 Webhook URL     | https://connector-accept.dhlparceI.nl/api/V3/webhook/b2Rvby |  |
| <b></b> | DHL eCommerce       | Send Webhook When | Validating a delivery order                                 |  |
|         | Inventory           |                   | •                                                           |  |
| 6       | Invoicing           |                   |                                                             |  |
|         |                     |                   |                                                             |  |
|         |                     |                   |                                                             |  |
|         |                     |                   |                                                             |  |
|         |                     |                   |                                                             |  |
|         |                     |                   |                                                             |  |
|         |                     |                   |                                                             |  |
|         |                     |                   |                                                             |  |
|         |                     |                   |                                                             |  |
|         |                     |                   |                                                             |  |
|         |                     |                   |                                                             |  |
|         |                     |                   |                                                             |  |
|         |                     |                   |                                                             |  |
|         |                     |                   |                                                             |  |
|         |                     |                   |                                                             |  |
|         |                     |                   |                                                             |  |

#### Kopieer de webhook en ga naar uw Odoo-omgeving

- **1.** Ga in Odoo naar **Settings** en selecteer de DHL eCommerce-module.
- 2. Plak uw webhook (1) in het daarvoor bestemde veld.
- 3. Selecteer wanneer u **een conceptorder (2)** wilt aanmaken:
  - → Als u een bezorgorder bevestigt: 'Validating a delivery order'
  - → Als er nieuwe voorraad is: 'A new stock pick is created'
  - → Als u een verkooporder aanmaakt: 'Sales order is created'

## ODOO DHL ECOMMERCE PLUG-IN LABELS MAKEN

| Darbhoard          |                              |                            |                                                 |                                                            |                     |                                                          |                       |
|--------------------|------------------------------|----------------------------|-------------------------------------------------|------------------------------------------------------------|---------------------|----------------------------------------------------------|-----------------------|
| Sendingen          | Vorige Zendingen > Concepten |                            |                                                 |                                                            |                     |                                                          |                       |
| Verstuurde zending | Q. Zoeken Klantnummers -     |                            |                                                 |                                                            |                     | Importeer zendir                                         | ngen + Nieuwe zending |
| Gearchiveerd       | Actieve filters:             |                            |                                                 |                                                            |                     |                                                          |                       |
| Concepten          |                              | F Sorteer op Aangemaakt op | ene test                                        |                                                            |                     |                                                          | 8, / 8 8              |
| Prullenbak         | test Vn                      | em-<br>30-10-2024          | Aangemaakt door<br>Aangemaakt op<br>Klantnummer | -<br>30-10-2024<br>08500001                                | Stuks in verzending | 1                                                        |                       |
| Pick-up            |                              |                            | Verzender                                       | DHL Test                                                   | Ontvanger           | test Vn                                                  |                       |
| ile Rapporten 👻    |                              |                            |                                                 | Reactorweg 25<br>3542AD Utrecht, Nederland<br>test@dhl.com |                     | teststraat 1<br>3542AD Utrecht, Nederland<br>123@test.nl |                       |
| € Tarieven ~       |                              |                            | Bezoromethode                                   |                                                            | Extra services      |                                                          |                       |
| C Tickets          |                              |                            |                                                 |                                                            |                     |                                                          |                       |
| Instellingen ~     |                              |                            | Stuks in verzending: 1                          |                                                            |                     |                                                          |                       |
|                    |                              |                            | <b>1</b>                                        |                                                            |                     |                                                          |                       |
|                    |                              |                            | 🟠 test Vn                                       |                                                            |                     |                                                          |                       |
|                    |                              |                            | teststraat 1<br>3542AD Utrecht                  |                                                            |                     |                                                          |                       |
|                    |                              |                            | Tot 2 kg                                        |                                                            |                     |                                                          |                       |
|                    |                              |                            | Max. L38 x B26 x                                | H3 cm                                                      |                     |                                                          |                       |
|                    |                              |                            |                                                 |                                                            |                     |                                                          |                       |
|                    |                              |                            |                                                 |                                                            |                     |                                                          |                       |
|                    |                              |                            |                                                 |                                                            |                     |                                                          | *                     |
|                    |                              |                            |                                                 |                                                            |                     |                                                          |                       |
|                    |                              |                            |                                                 |                                                            |                     |                                                          |                       |
|                    |                              |                            |                                                 |                                                            |                     |                                                          |                       |
| Manu inklamman     |                              |                            |                                                 |                                                            |                     |                                                          |                       |
|                    |                              |                            |                                                 |                                                            |                     |                                                          |                       |
|                    |                              |                            |                                                 |                                                            |                     |                                                          |                       |

#### Labels genereren

Afhankelijk van de keuze die u heeft gemaakt, wordt er in de My DHL Portal automatisch een conceptlabel gegenereerd.

### **ONDERSTEUNING NODIG?**

Heeft u vragen of problemen tijdens de installatie of configuratie van Odoo? Ons supportteam staat voor u klaar. Neem contact op via ecommercesales.applicationsupport@dhl.com